## Procédures pour sélectionner un échantillon de manière aléatoire dans Excel

- Sélection aléatoire : Suivez les étapes ci-dessous pour sélectionner de manière aléatoire 260 patients de votre liste. Vérifiez si les patients repris dans la liste sont tous dans la capacité de répondre à l'enquête (hospitalisation, déménagement, décès, situation actuellement trop complexe que pour participer à une enquête,...)
- 2) **Template Symeta** : Transposez votre liste des patients sélectionnés aléatoirement dans le template reçu par mail par Symeta.
- 3) **Envoyez le template** dûment complété de manière sécurisé à Symeta Hybrid en suivant les procédures décrites dans le mail.
- 1) <u>Sélection aléatoire</u>

Suivez les étapes ci-dessous pour sélectionner de manière aléatoire 260 patients de votre liste. Vérifiez si les patients repris dans la liste sont tous dans la capacité de répondre à l'enquête (hospitalisation, déménagement, décès, situation actuellement trop complexe que pour participer à une enquête,...). Les patients qui seront retirés de la liste seront remplacés par ceux qui suivant.

 Ajoutez une nouvelle colonne à la feuille Excel en faisant « clique droit » sur la colonne A et sélectionner « insérer ». Nommez cette colonne « N°aléatoire ».

|    | A   |   | R                       | C   | D   | E  | F |
|----|-----|---|-------------------------|-----|-----|----|---|
| 1  | NOM | 8 | Cu <u>t</u>             |     | RUE | N° |   |
| 2  | A1  | Ē | <u>C</u> opy            |     | D1  | 1  |   |
| 3  | A2  | ĥ | Paste Optio             | ns: | D2  | 2  |   |
| 4  | A3  |   | ش                       |     | D3  | 3  |   |
| 5  | A4  |   |                         |     | D4  | 4  |   |
| 6  | A5  |   | Paste <u>Specia</u>     | I   | D5  | 5  |   |
| 7  | A6  |   | Insert N                |     | D6  | 6  |   |
| 8  | A7  |   | - ur<br>Delete          |     | D7  | 7  |   |
| 9  | A8  |   | Delete                  |     | D8  | 8  |   |
| 10 | A9  |   | Clear Co <u>n</u> tents |     | D9  | 9  |   |
| 11 | A10 | * |                         |     | D10 | 10 |   |
| 12 | A11 |   | Column Wid              | th  | D11 | 11 |   |
| 13 | A12 |   | <u>U</u> nhide          |     | D12 | 12 |   |
| 14 | A13 |   |                         |     | D13 | 13 |   |
| 15 | A14 |   |                         |     | D14 | 14 |   |
| 16 | A15 |   | B15                     | C15 | D15 | 15 |   |
| 17 | A16 |   | B16                     | C16 | D16 | 16 |   |
| 18 | A17 |   | B17                     | C17 | D17 | 17 |   |
| 19 | A18 |   | B18                     | C18 | D18 | 18 |   |
|    |     |   |                         |     |     |    |   |

2- Dans la 1<sup>er</sup> cellule sous le titre, écrivez « =RAND() » (si votre programme Excel est en anglais ou en néerlandais) ou « =ALEA() » (si en français), puis appuyez sur « enter » et un nombre aléatoire va apparaitre dans la cellule.

|    | A                  | В   | C      | D   | E   | F  |  |
|----|--------------------|-----|--------|-----|-----|----|--|
| 1  | <b>N°aléatoire</b> | NOM | PRENOM | DN  | RUE | N° |  |
| 2  | =RAND()            | A1  | B1     | C1  | D1  | 1  |  |
| 3  |                    | A2  | B2     | C2  | D2  | 2  |  |
| 4  |                    | A3  | B3     | C3  | D3  | 3  |  |
| 5  |                    | A4  | B4     | C4  | D4  | 4  |  |
| 6  |                    | A5  | B5     | C5  | D5  | 5  |  |
| 7  |                    | A6  | B6     | C6  | D6  | 6  |  |
| 8  |                    | A7  | B7     | C7  | D7  | 7  |  |
| 9  |                    | A8  | B8     | C8  | D8  | 8  |  |
| 10 |                    | A9  | B9     | C9  | D9  | 9  |  |
| 11 |                    | A10 | B10    | C10 | D10 | 10 |  |
| 12 |                    | A11 | B11    | C11 | D11 | 11 |  |

3- Copiez-collez la 1<sup>er</sup> cellule dans toutes les autres cellules de la colonne. Un nombre aléatoire apparaitra automatiquement dans chaque cellule.

| N°aléatoireNOMPRENOMDNRUEN°20,3225901A1B1C1D1130,3087936A2B2C2D2240,2473091A3B3C3D3350,7320663A4B4C4D4460,9806792A5B5C5D5570,6556815A6B6C6D6680,0941573A7B7C7D7790,1603654A8B8C8D88100,6525439A9B10C10D10110110,130332A10B11C11D11111130,3787772A12B12C12D1212                                                                                                    |    | А                  | В   | С      | D   | E   | F  | G |
|----------------------------------------------------------------------------------------------------|----|--------------------|-----|--------|-----|-----|----|---|
| 2   0,3225901   A1   B1   C1   D1   1     3   0,3087936   A2   B2   C2   D2   D2     4   0,2473091   A3   B3   C3   D3   G3     5   0,7320663   A4   B4   C4   D4   A4     6   0,9806792   A5   B5   C5   D5   S5     7   0,6556815   A6   B6   C6   D6   G6     8   0,0941573   A7   B7   C7   D7   7     9   0,1603654   A8   B8   C8   D8   8     10   0,6525439   A9   B9   C9   D9   9     11   0,130332   A10   B10   C10   D10   10     12   0,6823736   A11   B11   C11   D11   11 | 1  | <b>N°aléatoire</b> | NOM | PRENOM | DN  | RUE | N° |   |
| 3   0,3087936   A2   B2   C2   D2   2     4   0,2473091   A3   B3   C3   D3   3     5   0,7320663   A4   B4   C4   D4   4     6   0,9806792   A5   B5   C5   D5   5     7   0,6556815   A6   B6   C6   D6   6     8   0,0941573   A7   B7   C7   D7   7     9   0,1603654   A8   B8   C8   D8   8     10   0,6525439   A9   B9   C9   D9   9     11   0,130332   A10   B10   C10   D10   10     12   0,6823736   A11   B11   C11   D11   11                                                | 2  | 0,3225901          | A1  | B1     | C1  | D1  | 1  |   |
| 4   0,2473091   A3   B3   C3   D3   3     5   0,7320663   A4   B4   C4   D4   A4     6   0,9806792   A5   B5   C5   D5   5     7   0,6556815   A6   B6   C6   D6   6     8   0,0941573   A7   B7   C7   D7   7     9   0,1603654   A8   B8   C8   D8   8     10   0,6525439   A9   B9   C9   D9   9     11   0,130332   A10   B10   C10   D10   10     12   0,6823736   A11   B11   C112   D12   12                                                                                        | 3  | 0,3087936          | A2  | B2     | C2  | D2  | 2  |   |
| 5   0,7320663   A4   B4   C4   D4   4     6   0,9806792   A5   B5   C5   D5   S5     7   0,6556815   A6   B6   C6   D6   6     8   0,0941573   A7   B7   C7   D7   7     9   0,1603654   A8   B8   C8   D8   8     10   0,6525439   A9   B9   C9   D9   9     11   0,130332   A10   B10   C10   D10   10     12   0,6823736   A11   B11   C11   D12   12                                                                                                    | 4  | 0,2473091          | A3  | B3     | C3  | D3  | 3  |   |
| 6   0,9806792   A5   B5   C5   D5   5     7   0,6556815   A6   B6   C6   D6   6     8   0,0941573   A7   B7   C7   D7   7     9   0,1603654   A8   B8   C8   D8   8     10   0,6525439   A9   B9   C9   D9   9     11   0,130332   A10   B10   C10   D10   10     12   0,6823736   A11   B11   C11   D11   11     13   0,3787772   A12   B12   C12   D12   12                                                                                                    | 5  | 0,7320663          | A4  | B4     | C4  | D4  | 4  |   |
| 7   0,6556815   A6   B6   C6   D6   6     8   0,0941573   A7   B7   C7   D7   7     9   0,1603654   A8   B8   C8   D8   8     10   0,6525439   A9   B9   C9   D9   9     11   0,130332   A10   B10   C10   D10   10     12   0,6823736   A11   B11   C112   D12   12                                                                                                    | 6  | 0,9806792          | A5  | B5     | C5  | D5  | 5  |   |
| 8   0,0941573   A7   B7   C7   D7   77     9   0,1603654   A8   B8   C8   D8   A8     10   0,6525439   A9   B9   C9   D9   9     11   0,130332   A10   B10   C10   D10   10     12   0,6823736   A11   B12   C12   D12   12                                                                                                    | 7  | 0,6556815          | A6  | B6     | C6  | D6  | 6  |   |
| 9   0,1603654   A8   B8   C8   D8   8     10   0,6525439   A9   B9   C9   D9   9     11   0,130332   A10   B10   C10   D10   10     12   0,6823736   A11   B11   C11   D11   11     13   0,3787772   A12   B12   C12   D12   12                                                                                                    | 8  | 0,0941573          | A7  | B7     | C7  | D7  | 7  |   |
| 10   0,6525439   A9   B9   C9   D9   9     11   0,130332   A10   B10   C10   D10   10     12   0,6823736   A11   B11   C11   D11   11     13   0,3787772   A12   B12   C12   D12   12                                                                                                    | 9  | 0,1603654          | A8  | B8     | C8  | D8  | 8  |   |
| 11 0,1303332 A10 B10 C10 D10 10   12 0,6823736 A11 B11 C11 D11 11   13 0,3787772 A12 B12 C12 D12 12                                                                                                    | 10 | 0,6525439          | A9  | B9     | C9  | D9  | 9  |   |
| 12   0,6823736   A11   B11   C11   D11   11     13   0,3787772   A12   B12   C12   D12   12                                                                                                    | 11 | 0,1303332          | A10 | B10    | C10 | D10 | 10 |   |
| 13 0,3787772 A12 B12 C12 D12 12                                                                                                    | 12 | 0,6823736          | A11 | B11    | C11 | D11 | 11 |   |
|                                                                                                    | 13 | 0,3787772          | A12 | B12    | C12 | D12 | 12 |   |
| 14 0,006467 A13 B13 C13 D13 13                                                                                                    | 14 | 0,006467           | A13 | B13    | C13 | D13 | 13 |   |
| 15 0,7885734 A14 B14 C14 D14 14                                                                                                    | 15 | 0,7885734          | A14 | B14    | C14 | D14 | 14 |   |

 4- Sélectionnez l'ensemble de la colonne « N° aléatoire ». Ensuite dans le coin en haut à droite, cliquer sur l'onglet « Sort & Filter » (« Trier et Filtrer » en français), et cliquez sur « Custom Sort ».

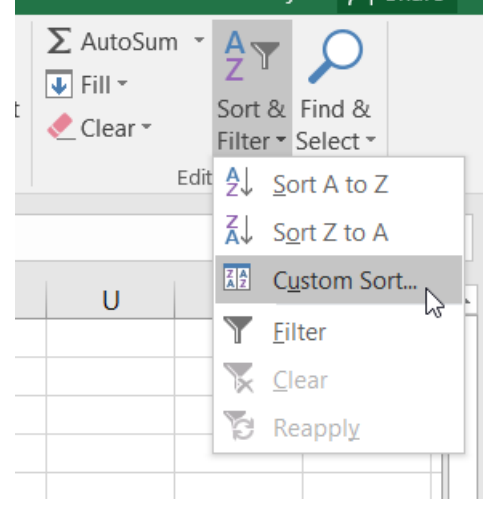

5- Ce message s'affichera automatiquement, cliquez sur « Sort » (« Trier » en français)

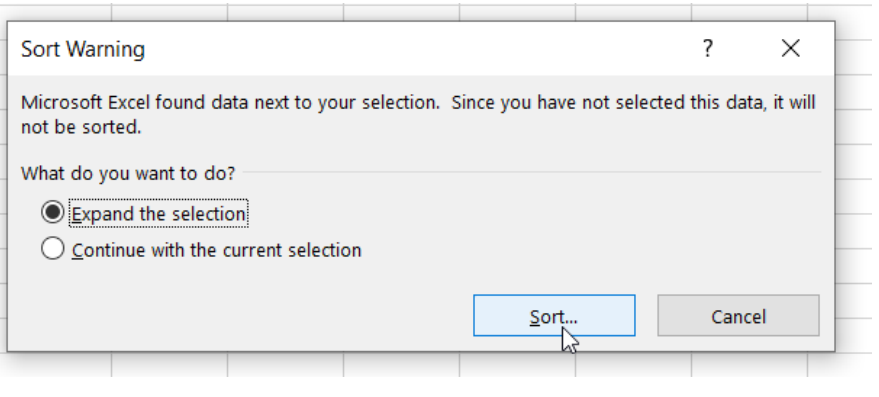

| Sort                            |                                                      |   |                        |                   |                 |        | ?                | $\times$ |
|---------------------------------|------------------------------------------------------|---|------------------------|-------------------|-----------------|--------|------------------|----------|
| <b>⁺</b> <u>A</u> ↓ <u>A</u> dd | Level XDelete Level                                  | E | 🖹 <u>C</u> opy Level 🔺 | • <u>O</u> ptions |                 | ⊠ My d | ata has <u>h</u> | eader    |
| Column                          |                                                      |   | Sort On                |                   | Order           |        |                  |          |
| Sort by                         | Nºaléatoire                                          | ~ | Values                 | $\sim$            | Smallest to Lar | gest   |                  | $\sim$   |
|                                 | NOM<br>PRENOM<br>DN<br>RUE<br>N°<br>CP<br>LOC<br>TEL |   |                        |                   |                 |        |                  |          |
|                                 |                                                      |   |                        |                   | 0               | к      | Car              | ncel     |

7- Vos patients seront alors triés de manière aléatoire.

Vous pouvez dès lors vérifier si les 260 premiers patients de la liste répondent aux critères d'éligibilité (avoir ≥ 45 ans et avoir consulté au cours des 6 derniers mois) et s'ils sont en mesure de participer à une enquête en ce moment. Si ce n'est pas le cas, vous pouvez les supprimer de la liste, ils seront remplacés par les patients suivant.

|    | А                  | В    | C      | D    | E    | F   |  |
|----|--------------------|------|--------|------|------|-----|--|
| 1  | <b>N°aléatoire</b> | NOM  | PRENOM | DN   | RUE  | N°  |  |
| 2  | 0,6742514          | A40  | B40    | C40  | D40  | 40  |  |
| 3  | 0,8986591          | A13  | B13    | C13  | D13  | 13  |  |
| 4  | 0,5513525          | A145 | B145   | C145 | D145 | 145 |  |
| 5  | 0,2434292          | A161 | B161   | C161 | D161 | 161 |  |
| 6  | 0,8226105          | A41  | B41    | C41  | D41  | 41  |  |
| 7  | 0,2599541          | A146 | B146   | C146 | D146 | 146 |  |
| 8  | 0,1604542          | A90  | B90    | C90  | D90  | 90  |  |
| 9  | 0,3073913          | A126 | B126   | C126 | D126 | 126 |  |
| 10 | 0,6435612          | A95  | B95    | C95  | D95  | 95  |  |
| 11 | 0,6517579          | A133 | B133   | C133 | D133 | 133 |  |
| 12 | 0,6389932          | A141 | B141   | C141 | D141 | 141 |  |
| 13 | 0,8312281          | A35  | B35    | C35  | D35  | 35  |  |
| 14 | 0,7857055          | A48  | B48    | C48  | D48  | 48  |  |
| 15 | 0,2758248          | A36  | B36    | C36  | D36  | 36  |  |
| 16 | 0,4109885          | A7   | B7     | C7   | D7   | 7   |  |

(Pour supprimer une ligne : cliquez sur le n° de la ligne à supprimer, puis faites « clique droit » et supprimez).

| 0,00100.00.1120               | 0110 | 0120 | 0120 | 120 |  |
|-------------------------------|------|------|------|-----|--|
|                               | B95  | C95  | D95  | 95  |  |
| 1 <sup>&amp; Cu<u>t</u></sup> | B133 | C133 | D133 | 133 |  |
| 1 🖹 Сору                      | B141 | C141 | D141 | 141 |  |
| 1 Paste Options:              | B35  | C35  | D35  | 35  |  |
| 1 💼 💼                         | B36  | C36  | D36  | 36  |  |
| 1                             | B7   | C7   | D7   | 7   |  |
| 1 Paste <u>Special</u>        | B89  | C89  | D89  | 89  |  |
| 1 Insert                      | B27  | C27  | D27  | 27  |  |
| 1 Delete                      | B151 | C151 | D151 | 151 |  |
| 1 Class Castarta              | B110 | C110 | D110 | 110 |  |
| 2 Clear Contents              | B55  | C55  | D55  | 55  |  |